## Coupon

## ให้นักสึกษาจัดหน้าคูปองตามแบบที่กำหนดให้

## คำสั่ง

- 1. สร้างเอกสารขนาด 14 x 8 cm. แนวนอน โหมดสี CMYK
- 2. สร้าง Layer ตั้งชื่อว่า Vector และสร้างสี่เหลี่ยมสีเหลืองวางค้านบนของหน้างาน
  - ขนาด 4 x 1 cm. แนวนอน
  - กำหนดค่าสี C 0 M 10 Y 100 K 0
- 3. สร้าง Layer ตั้งชื่อว่า Image แล้วนำภาพ Mcchicken.jpg มาวางด้านซ้ายของหน้างาน
- วางโลโก้ Mcdonalds Logo.psd ไว้ด้านซ้ายบนของภาพ Mcchicken.jpg (อยู่ใน Layer ที่ชื่อ ว่า Vector)
- 5. กลับไปที่ Layer ที่ชื่อว่า Vector สร้างสี่เหลี่ยมสีเขียววางด้านขวาของหน้างาน
  - ขนาด 6.5 x 7 cm. แนวตั้ง
  - กำหนดให้มีการไถ่สี โดยใช้กำสั่ง Gradient ระหว่างก่าสี C 80 M 25 Y 100 K 35
    และ C 80 M 45 Y 100 K 70
- (ยังอยู่ใน Layer ที่ชื่อว่า Vector) สร้างสี่เหลี่ยมสีขาว C 0 M 0 Y 0 K 0 วางกตรงลางสี่เหลี่ยมสี เขียว
- เปิดไฟล์ Text.ai เพื่อคัดลอกข้อความ และจัดวางโดยใช้ Font PSLxText ตามรูปแบบที่ กำหนดให้
- 8. Save งานโดยตั้งชื่อไฟล์ : ชื่อนักศึกษา(ภาษาอังกฤษ)\_Coupon

## ตัวอย่างลำดับคำสั่ง

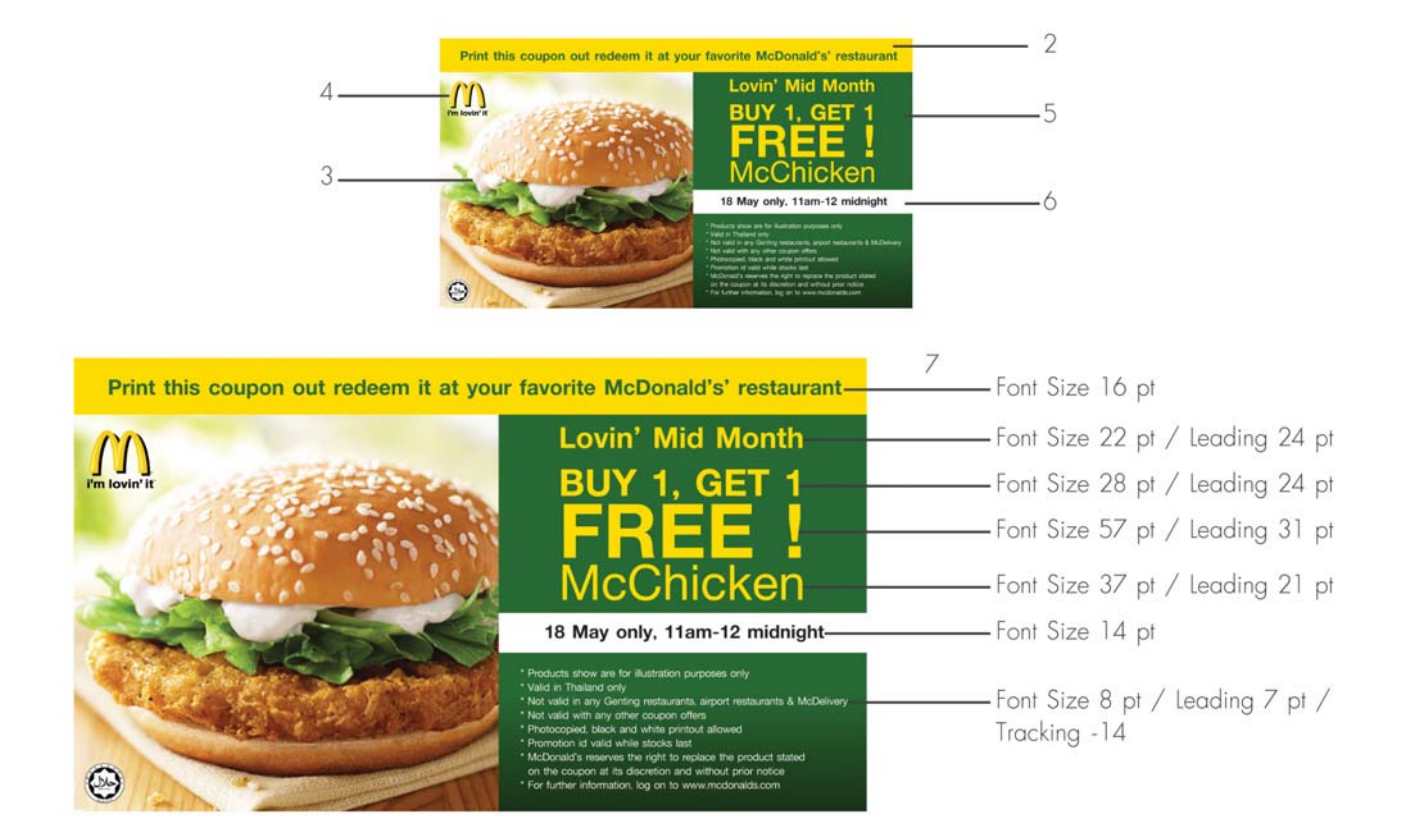